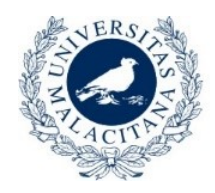

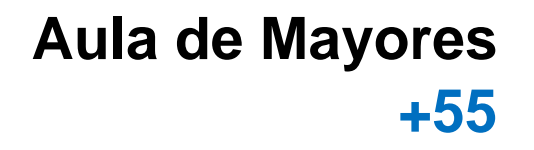

# **TUTORIAL PARA SOLICITAR PIN UMA**

# **AULA DE MAYORES+55**

#### PASOS A SEGUIR PARA SOLICITAR PIN:

UNIVERSIDAD DE MÁLAGA

**1.** Entrar en la aplicación para solicitar el PIN que estará habilitado en el siguiente enlace:

https://sara.uma.es/solicitudregistroidentidad/proceso/aulamayores

2. Una vez entre en la aplicación, se abrirá una página con el siguiente aspecto:

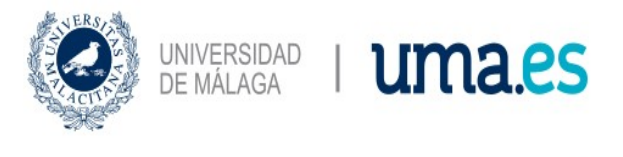

Aula Mayores

#### Aula Mayores

Si desea matricularse en el Aula de Mayores+55 y no dispone de cuenta en DUMA (correo electrónico de la UMA y contraseña), debe solicitar un PIN para poder acceder a la aplicación de matriculación en las fechas establecidas para ello en la Programación. En este caso, deberá cumplimentar los datos que se le solicitan y adjuntar copia escaneada del DNI

#### Documentación requerida

Documento Identificativo

Iniciar Procedimiento

3. Pulse en "Iniciar procedimiento".

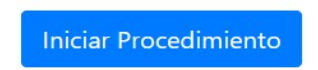

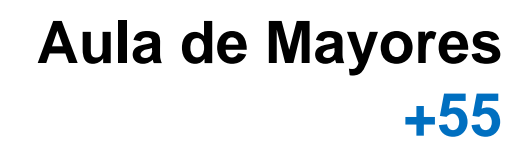

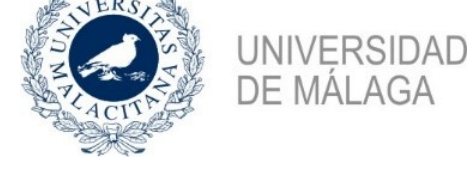

**4.** Cuando pulse el botón **"Iniciar procedimiento"**, aparecerá el formulario de solicitud con distintas pestañas:

|                         | Nuevo Usuario |               |                  |             |  |
|-------------------------|---------------|---------------|------------------|-------------|--|
| Datos<br>Personales     | Verificación  | Documentación | Confirmación     | Fin Proceso |  |
| atos Personales         |               |               |                  |             |  |
| Nombre                  |               |               | Fecha Nacimiento |             |  |
|                         | 0             | ]             |                  |             |  |
| Debe indicar su nombre. |               |               | Dirección        |             |  |
| Primer Apellido         |               |               |                  |             |  |
|                         |               |               | Localidad        |             |  |
|                         |               |               |                  |             |  |

### -Datos personales:

Debe rellenar todos los datos que se le solicitan:

Nombre

Apellidos

Dirección

Teléfono, etc...

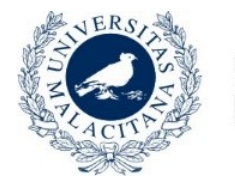

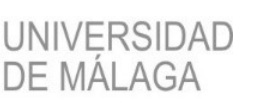

Aula de Mayores +55

En el apartado "número de soporte", se le pide el número de soporte del DNI, en la siguiente imagen se indica en qué parte del DNI se encuentra, dependiendo del tipo de DNI que tenga. Si tiene problemas para localizarlo, ponga 3 equis: XXX

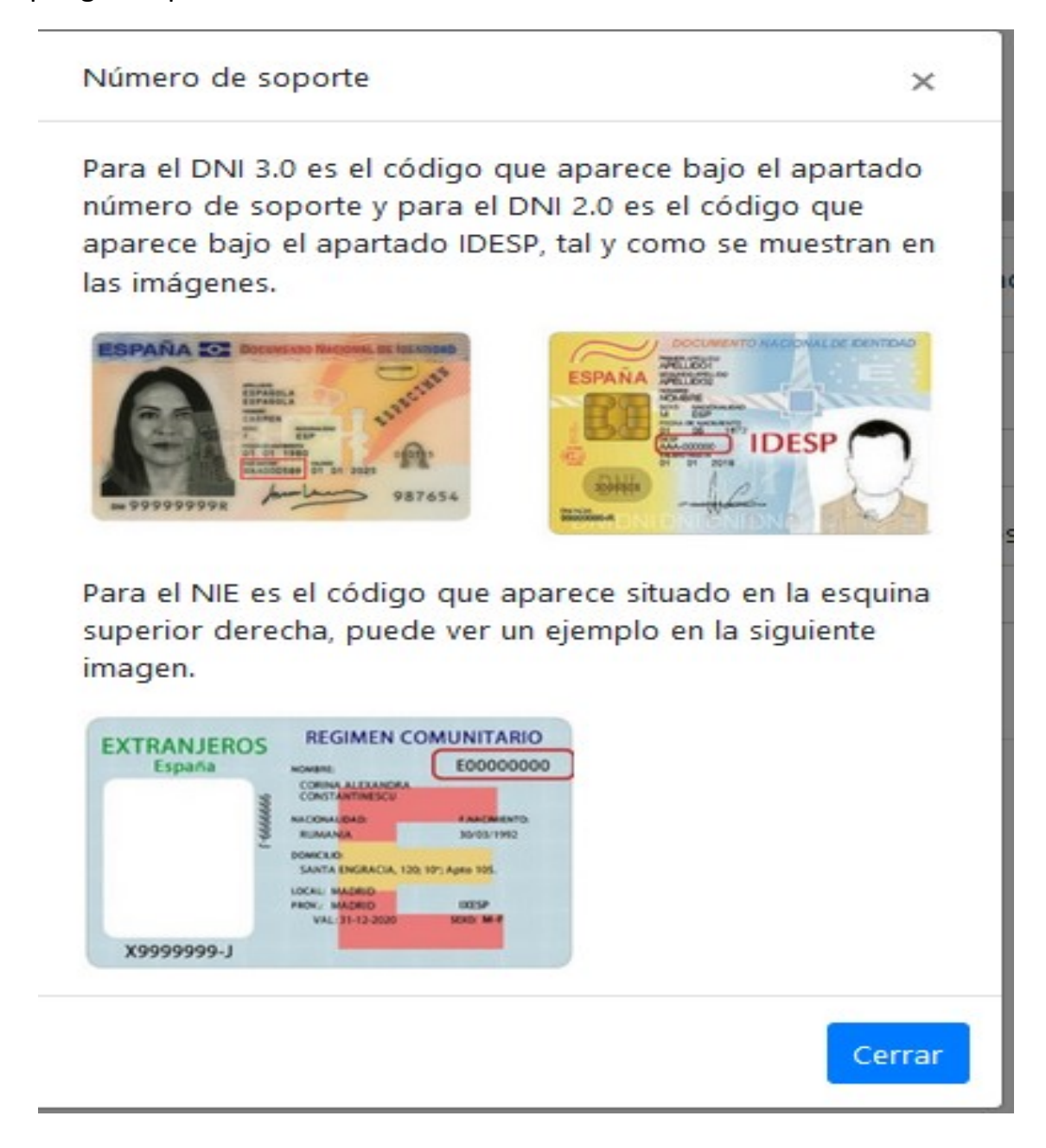

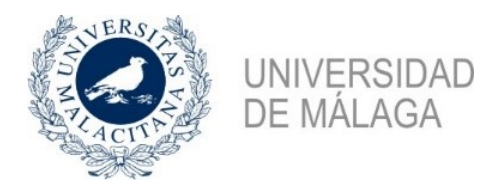

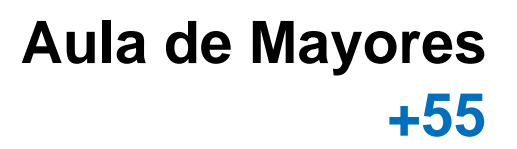

Al final, debe aceptar la política de protección de datos y pinchar en:

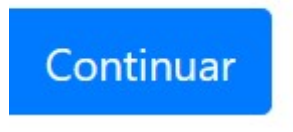

### -Verificación

En este apartado aparecerá un resumen de los datos aportados y al final dos opciones:

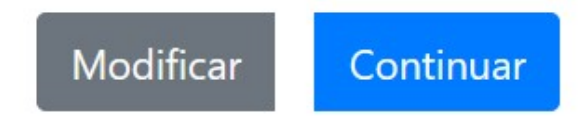

Si todo es correcto, pulse continuar y si no modificar para volver atrás y editar de nuevo el formulario.

## -Documentación

Después de pulsar continuar, aparecerá la página para adjuntar la documentación en la que se le solicita el DNI, por motivos de seguridad solo se permiten documentos pdf o imagenes en formato jpg o png., por lo que puede subir el DNI escaneado o, si lo prefiere, una fotografía de su DNI.

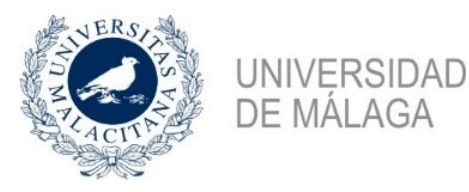

 Subir documentación

 Datos Personales
 Verificación
 Documentación
 Confirmación
 Fin Proceso

 Documento Identificativo
 Formatos permitidos
 Verifica o PNG
 Verifica o PNG
 Verifica o PNG
 Browse

Aula de Mayores

+55

| Modificar datos | Continuar |
|-----------------|-----------|
|                 |           |

Para adjuntar el DNI pinche en:

| Browse |
|--------|
|        |

Y después en continuar.

## -Confirmación y Fin Proceso

Llegamos a la última pantalla de confirmación, en esta pantalla, se vuelven a mostrar los datos facilitados, también puede descargar/visualizar el fichero adjunto.

Si todo está correcto, pulse el botón finalizar Solicitud, y le llevará a la pantalla de confirmación, en la que se indica que el proceso ha ido bien o se notifica si ha habido algún problema al registrarla.

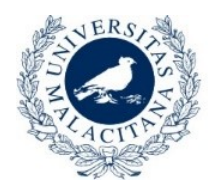

UNIVERSIDAD DE MÁLAGA

| UNIVERSIDAD<br>DE MÁLAGA | I um         | a.es          |              |             |
|--------------------------|--------------|---------------|--------------|-------------|
|                          |              | Fin proceso   |              |             |
| Datos Personales         | Verificación | Documentación | Confirmación | Fin Proceso |
|                          |              |               |              |             |

#### Fin proceso

Su petición se ha realizado. Recibirá un correo con información adicional una vez haya sido revisada.

|--|

Una vez finalizado el proceso, recibirá un email de confirmación.

En el caso de que desde el Aula de Mayores **se rechace su solicitud**, recibirá un correo electrónico con los motivos:

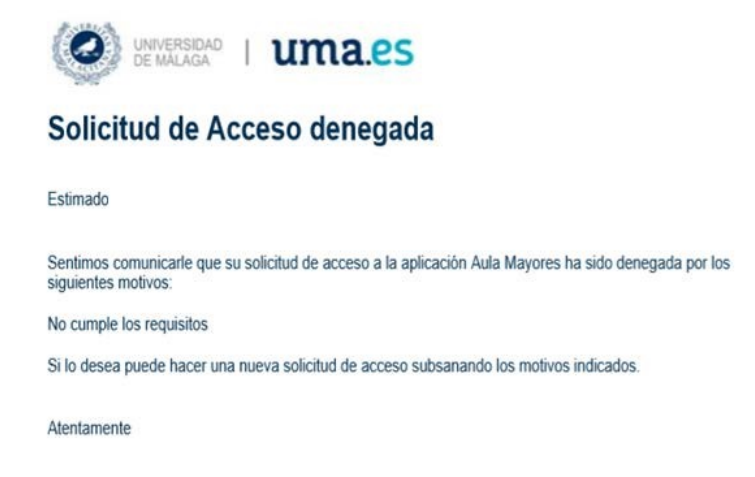

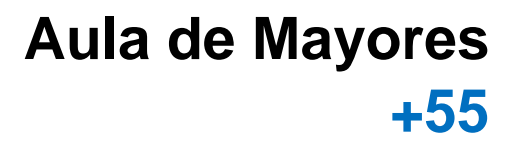

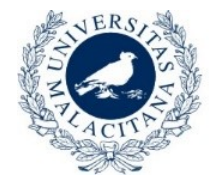

UNIVERSIDAD DE MÁLAGA

En el caso de que su solicitud sea **validada** desde el Aula de Mayores, recibirá un correo informándole de que **ha sido aceptada** y que ya puede crear la cuenta en duma para poder acceder a la aplicación informática de matriculación online:

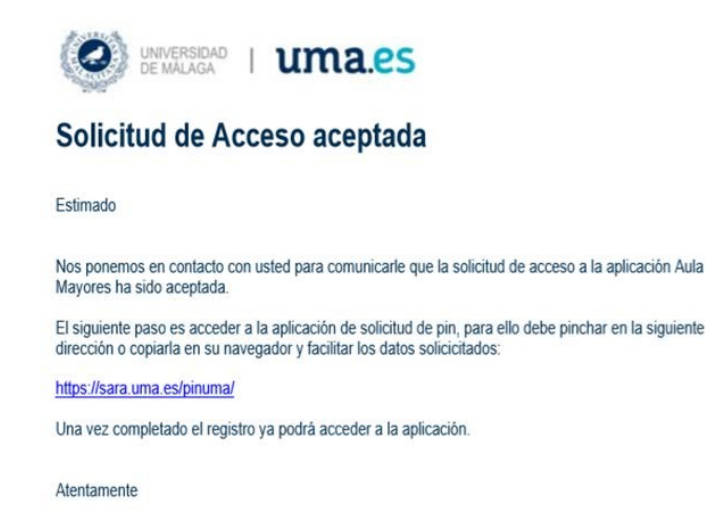

Una vez recibido el correo electrónico confirmándole que su solicitud ha sido aceptada, debe pulsar en el enlace que aparece en el correo, o directamente en el siguiente enlace:

https://sara.uma.es/pinuma/

En dicho formulario debe introducir su DNI, su número de teléfono móvil, y el correo electrónico que utilizó para hacer la solicitud de PIN.

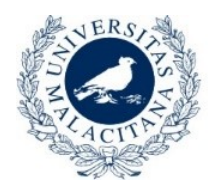

UNIVERSIDAD DE MÁLAGA

|                                          | Solicitar Pin UMA (solo colectivos autorizados)                                                                                                    |
|------------------------------------------|----------------------------------------------------------------------------------------------------|
| Este es un pro-<br>Pruebas o<br>Programa | cedimiento de acceso <b>restringido a personas autorizadas</b> . En concreto, para colectivos relacionados con:<br>le acceso a la universidad<br>de movilidad nacional                                              |
| Si pertenece a continuación in           | uno de estos colectivos y necesita obtener un PIN de acceso, rellene los datos que se le solicitan a<br>troduciendo la misma información que ha aportado con anterioridad, para que podamos confirmar su identidad: |
|                                          | DNI/NIE/Pasaporte                                                                                                    |
|                                          | Móvil                                                                                                    |
|                                          | Correo Electrónico                                                                                                    |
|                                          | SOLICITAR PIN                                                                                                    |
| tiene problema:<br>so.                   | s con su identificación puede enviar un correo electrónico a pruebas-acceso@uma.es o sicue@uma.es según e                                                                                                    |

Aula de Mayores

+55

Pulse el botón Solicitar PIN:

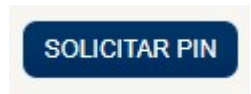

y recibirá un mensaje de confirmación de que el proceso ha finalizado. En unos segundos recibirá un SMS en su teléfono móvil con el nombre de usuario y la contraseña con el que podrá acceder a la aplicación informática de matriculación online.